## Setting up a Gmail account

Setting up a Gmail account is easy. You begin by creating a Google account, and in the quick sign-up process you choose your Gmail account name. In this info sheet, we'll show you how to **set up** your **Google account for Gmail**, add and edit **contacts**, and edit your **mail settings**.

To create a **Gmail** address, you first need to create a **Google account**. Gmail will direct you to the Google account sign-up page. You'll need to provide basic information like: **name**, **birth date**, **gender**, and **location**. You also need to choose a **name** for your new Gmail address. Once you create an account, you'll be able to start adding **contacts** and adjusting your **mail settings**.

#### To create an account:

- 1. Go to www.gmail.com.
- 2. Click Create account.

|                   | Google                                  |
|-------------------|-----------------------------------------|
|                   | Sign in                                 |
| wit               | h your Google Account                   |
|                   |                                         |
| Email or phone    |                                         |
| Forgot email?     |                                         |
| Not your computer | r? Use Guest mode to sign in privately. |
| Learn more        |                                         |

3. The **sign-up** form will appear. Follow the directions by entering the information.

| Create you                                                                   | r Google Account                                                         |                            |
|------------------------------------------------------------------------------|--------------------------------------------------------------------------|----------------------------|
| First name<br>Elena                                                          | Last name<br>Casarosa                                                    |                            |
| Username<br>ecasarosa3                                                       | @gmail.com                                                               |                            |
| You can use letters, nu<br>Available:<br>casarosae6 ele<br>Use my current em | mbers & periods<br>macasarosa895 casarosaelena106<br>ail address instead |                            |
| Password                                                                     | Confirm password                                                         | One account. All of Google |
|                                                                              | ers with a mix of letters, numbers &                                     | working for you.           |
| Use 8 or more characters symbols                                             |                                                                          |                            |

4. Next, enter your **phone number** to verify your account. Google uses a two-step verification process for your security.

| Verify                               | your phone number                                                                                                    |                                      |
|--------------------------------------|----------------------------------------------------------------------------------------------------|--------------------------------------|
| For your<br>really you<br>6-digit ve | security, Google wants to make sure it's<br>u. Google will send a text message with a<br>erification code. <i>Standard rates apply</i><br>Phone number<br>9195559555 | <b>A</b>                             |
| Back                                 | Next                                                                                                    | Your personal info is private & safe |

5. You will receive a text message from Google with a **verification code**. **Enter the code** to complete the account verification.

| Google<br>Verify your                                        | phone number                                                                                                    |                                      |
|--------------------------------------------------------------|----------------------------------------------------------------------------------------------------|--------------------------------------|
| For your security<br>really you. Goog<br>6-digit verificatio | y, Google wants to make sure it's<br>le will send a text message with a<br>on code. <i>Standard rates apply</i> |                                      |
| 919555955                                                    | code                                                                                                    |                                      |
| G- 346205                                                    |                                                                                                    |                                      |
| Back                                                         | Call instead Verify                                                                                             | Your personal info is private & safe |
|                                                              |                                                                                                    |                                      |

6. Next, you will see a form to enter personal information, like name and birthday.

#### Google

| Elena, welcome to G                               | oogle                      |                                       |
|---------------------------------------------------|----------------------------|---------------------------------------|
|                                                   |                            |                                       |
| ecasarosa3@gmail.com                              |                            |                                       |
| Phone number (optional) 9195559555                |                            |                                       |
| We'll use your number for account securit others. | ty. It won't be visible to |                                       |
| Recovery email address (optior                    | nal)                       | •                                     |
| We'll use it to keep your account secure          |                            |                                       |
| Month Day                                         | Year                       | ****                                  |
| March 💌 02                                        | 1982                       |                                       |
| Your birthday                                     |                            | Veux persenal infa is private 0, cofe |
| Gender                                            |                            | Your personal into is private & sale  |
| Female                                            | ~                          |                                       |
| Why we ask for <b>this information</b>            | Nevt -                     |                                       |
| DACK                                              | Next                       |                                       |

7. Review Google's Terms of Service and Privacy Policy, then click I agree.

| Ve also combine this data among our services and<br>cross your devices for these purposes. For example,<br>lepending on your account settings, we show you ads<br>vased on information about your interests, which we<br>can derive from your use of Search and YouTube, and<br>we use data from trillions of search queries to build<br>upell-correction models that we use across all of our<br>vervices.<br>You're in control<br>Depending on your account settings, some of this data<br>nay be associated with your Google Account and we |
|----------------------------------------------------------------------------------------------------|
| treat this data as personal information. You can control<br>how we collect and use this data now by clicking "More<br>Options" below. You can always adjust your controls<br>later or withdraw your consent for the future by visiting<br>My Account (myaccount.google.com).                                                                                                    |
| MORE OPTIONS V                                                                                                    |

8. Your account will be created.

|        | Gmail       | Images                          |                                     | 0                           | E |
|--------|-------------|---------------------------------|-------------------------------------|-----------------------------|---|
|        | E<br>Change | Elena<br>ecasa<br>Privac<br>Goo | i Casar<br>irosa3@<br>cy<br>ogle Ac | osa<br>)gmail.cor<br>:count | m |
| Google | Add account |                                 |                                     | Sign out                    |   |
|        |             |                                 |                                     |                             |   |

It's important to choose a **strong password**—one that is difficult for someone to guess.

#### Signing in to your account

When you first create your account, you will be automatically signed in. Most of the time, however, you'll need to **sign in** to your account and **sign out** when you're done. <mark>Signing out is</mark> especially important if you're using a shared computer because it prevents others from viewing your emails. To sign in:

- 1. Go to www.gmail.com.
- 2. Type your **user name** (email address) and **password**, then click **Next**.

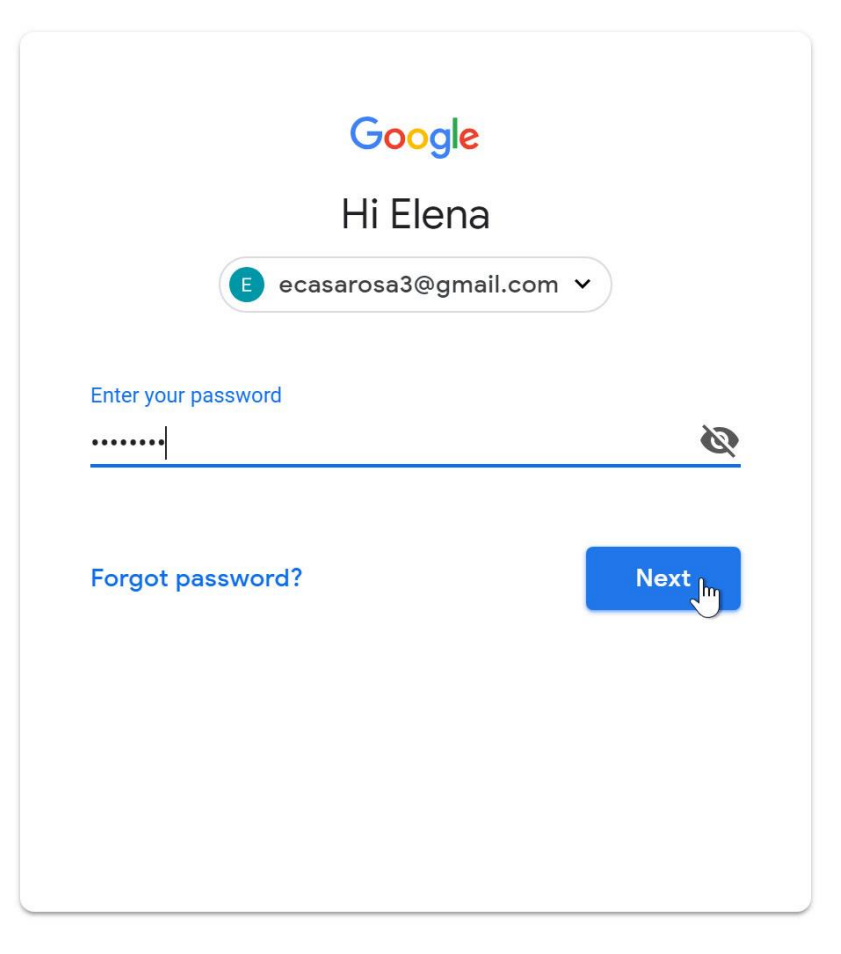

#### To sign out:

In the top-right corner of the page, locate the circle that has your first initial (if you have an avatar image, it will show the image instead). To sign out, click the circle and select **Sign out**.

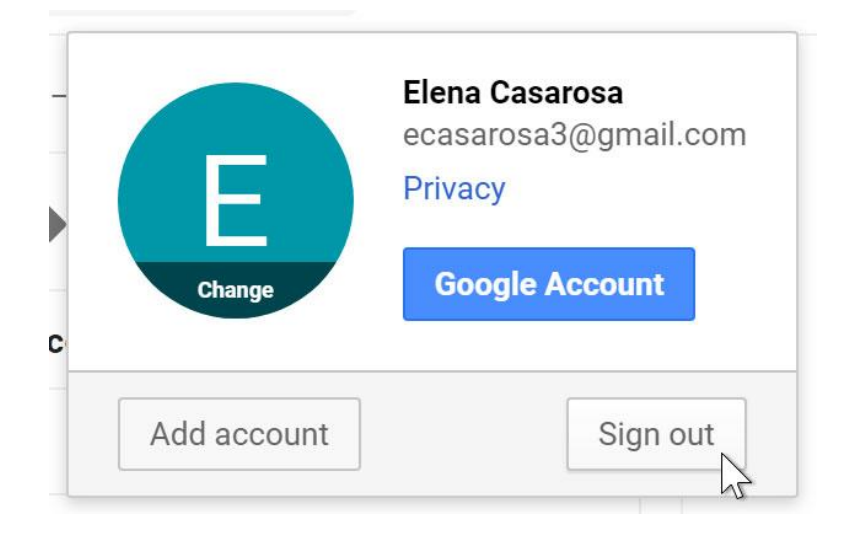

## Mail settings

Occasionally, you may want to change Gmail's **appearance** or **behavior**. For example, you could create a **signature** or **vacation reply**, edit your **labels**, or change the **theme**. These changes are made from the **mail settings**.

### To access your mail settings:

1. Click the **gear icon** in the top-right corner of the page and select **Settings**.

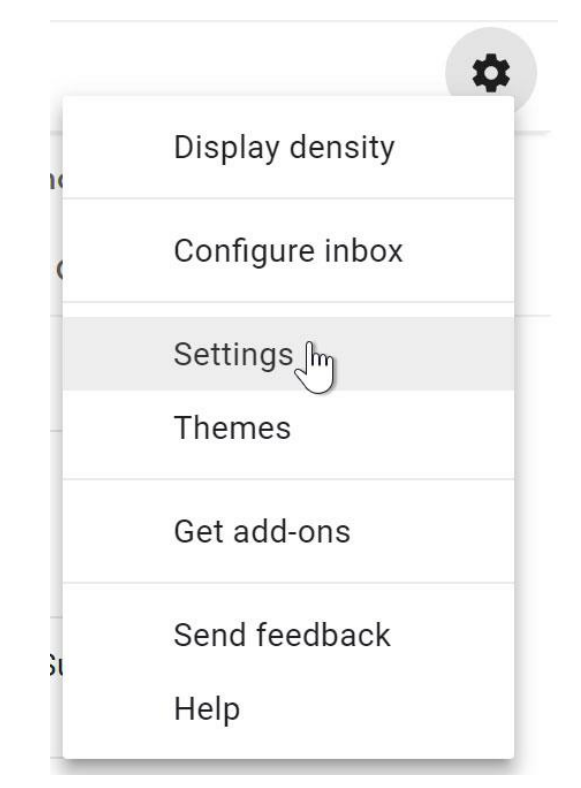

2. From here, you can click any of the **categories** at the top to edit the settings.

| Settings                                                                                                    |                                                                            |                                                              |                         |      |      |         | \$-    |
|----------------------------------------------------------------------------------------------------|----------------------------------------------------------------------------|--------------------------------------------------------------|-------------------------|------|------|---------|--------|
| General Labels Inbox                                                                                                    | Accounts and Import                                                        | Filters and Blocked Addresses                                | Forwarding and POP/IMAP | Chat | Labs | Offline | Themes |
| Setup progress:                                                                                                    |                                                                            | 10%                                                          |                         |      |      |         |        |
|                                                                                                    | Continue setting up account                                                |                                                              |                         |      |      |         |        |
| Language:                                                                                                    | Gmail display langua<br>Change language set<br>Show all language op        | age: English (US)<br>ings for other Google products<br>tions | ¥                       |      |      |         |        |
| Phone numbers:                                                                                                    | Default country code                                                       | e: United States                                             | ×                       |      |      |         |        |
| Maximum page size:                                                                                                    | Show 50 V conv<br>Show 250 V conta                                         | ersations per page<br>acts per page                          |                         |      |      |         |        |
| Images:                                                                                                    | <ul> <li>Always display exponential</li> <li>Ask before display</li> </ul> | cternal images - Learn more<br>ying external images          |                         |      |      |         |        |
| Default reply behavior:<br>Learn more                                                                                                    | <ul> <li>Reply</li> <li>Reply all</li> </ul>                               |                                                              |                         |      |      |         |        |
| Default text style:<br>(Use the 'Remove Formatting' button on<br>the toolbar to reset the default text style)                                                                                                    | Sans Serif - <sub>T</sub> T -                                              | <u>A</u> -   <u>⊥</u> x                                      |                         |      |      |         |        |
| and double to the source of the source of th | This is what your bo                                                       | ody text will look like.                                     |                         |      |      |         |        |

## Adding contacts

Gmail lets you keep an address book of **contacts** . You can also add other contact information, like **phone numbers**, **birthdays**, and **physical addresses**.

# To add a contact:

1. Click the **Google apps** button.

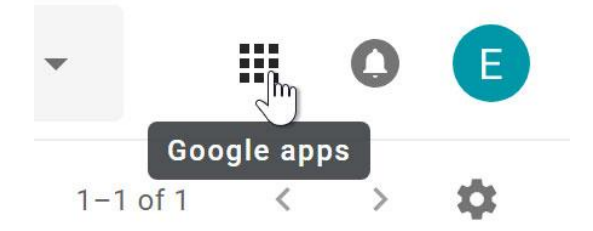

2. Click the **Contacts** button in the drop-down menu.

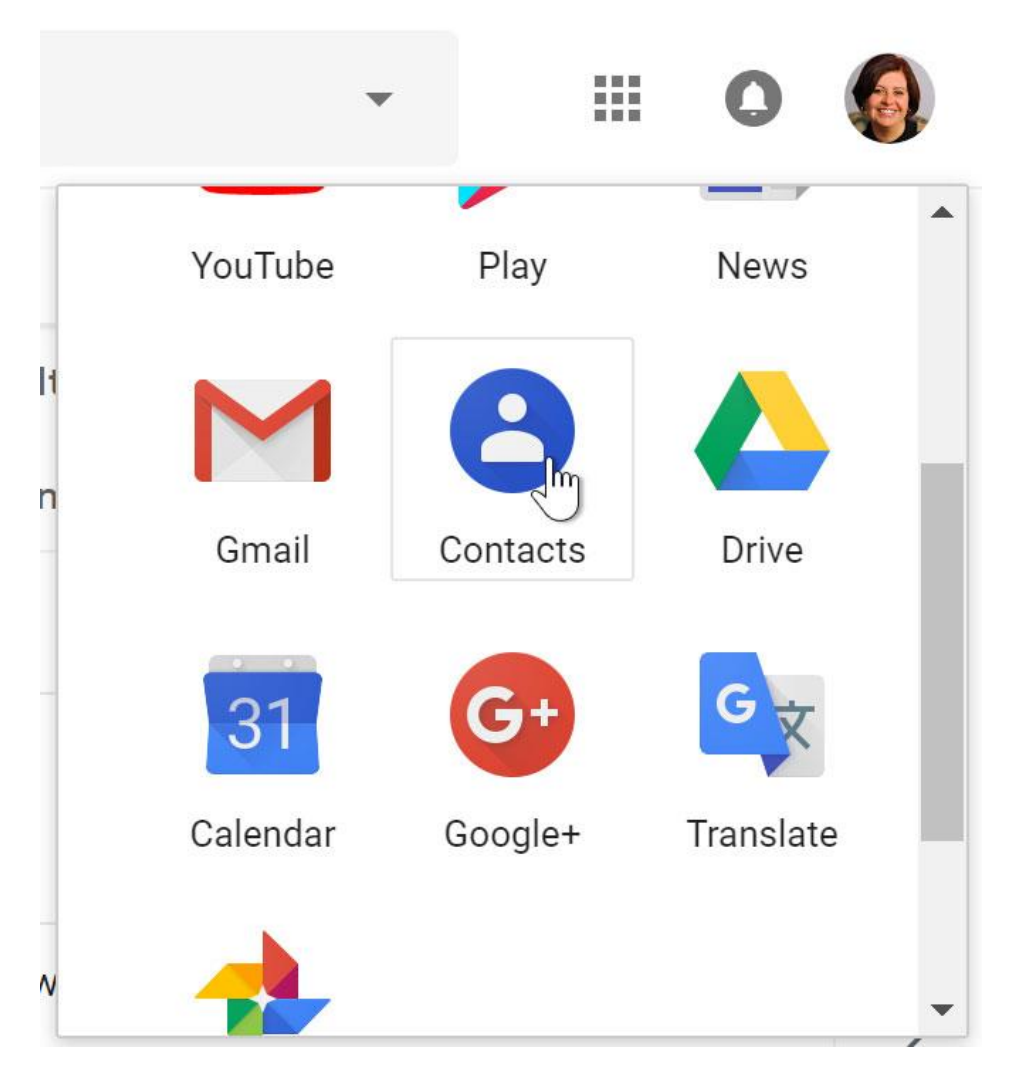

**3.** Your contacts screen will appear. Click the **Add new contact** button in the lower-right corner.

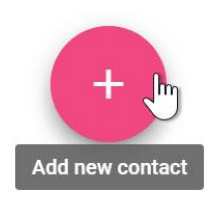

4. Enter the contact information, then click Save.

| Create o   | contact                    |           |          |
|------------|----------------------------|-----------|----------|
|            | First name<br>Olenna       |           |          |
| $\bigcirc$ | Last name<br>Mason         |           |          |
|            | Company                    | Job title |          |
| $\succ$    | lakestone.omason@gmail.com | Label     | <b>O</b> |
| Ľ.         | Phone                      |           |          |
| B          | Notes                      |           |          |
| MORE       |                            | CANCEL    | SAVE     |

To edit a contact:

1. In the Google apps drop-down menu, select Contacts.

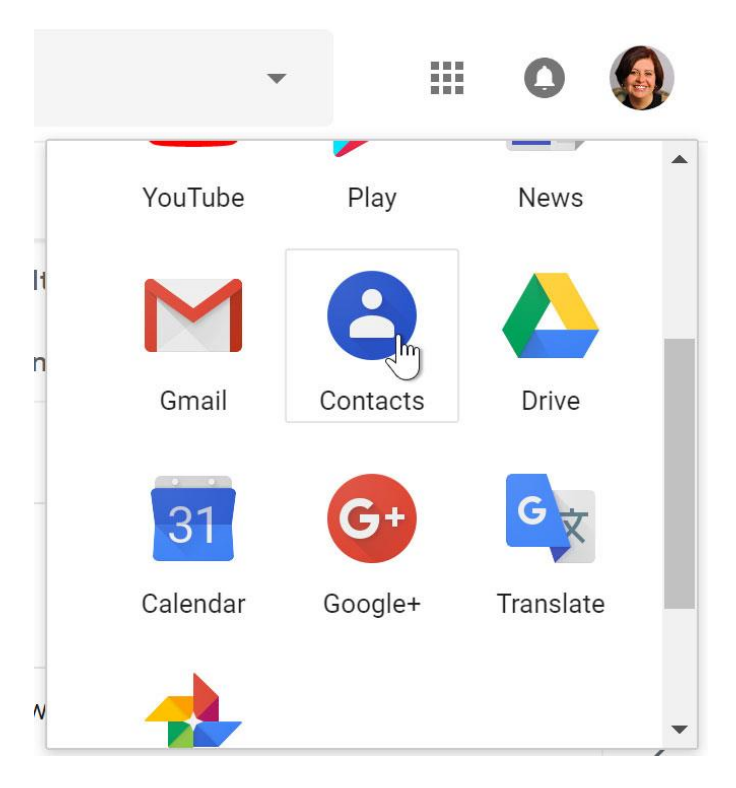

2. Locate the contact you want to edit, then click Edit Contact.

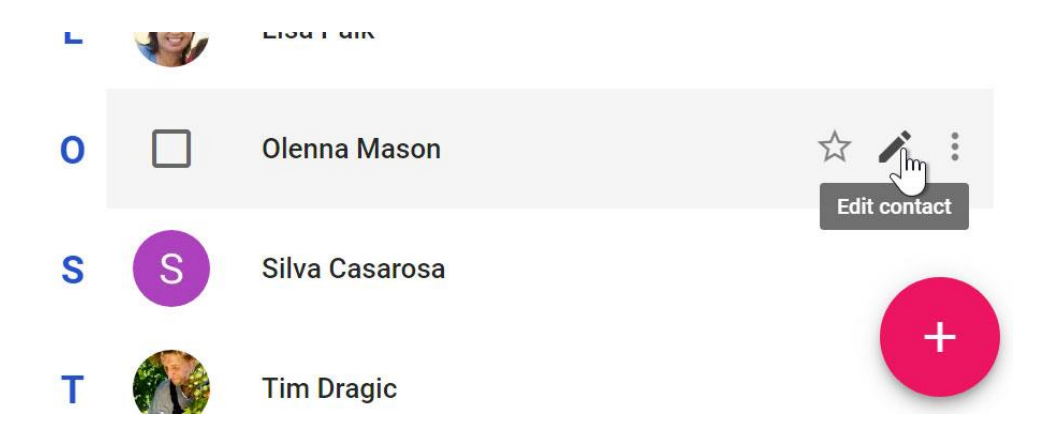

3. You can now make any **changes** you want to the contact.

| Edit cor   | ntact                          |                    |      |
|------------|--------------------------------|--------------------|------|
|            | First name<br><b>Olenna</b>    | Last name<br>Mason |      |
|            | Lake Stone Montessori School ] | Job title          | 8    |
| $\geq$     | lakestone.omason@gmail.com     | Label              | Đ    |
| ę,         | Phone                          |                    |      |
| E          | Notes                          |                    |      |
| MORE       |                                | CANCEL             | SAVE |
| Google pro | file                           |                    |      |

When you send an email to a new address, Gmail adds the address to your contacts. You can then go to your contacts to **edit** the person's information as needed.

#### Importing mail and contacts

You may already have a contact list from another email address, and it would be a lot of work to re-enter all of this information manually. Gmail allows you to import your contacts from another email account, and you can even import all of your email messages from that account. Several email providers are supported, including **Yahoo!**, **Hotmail**, and **AOL**.